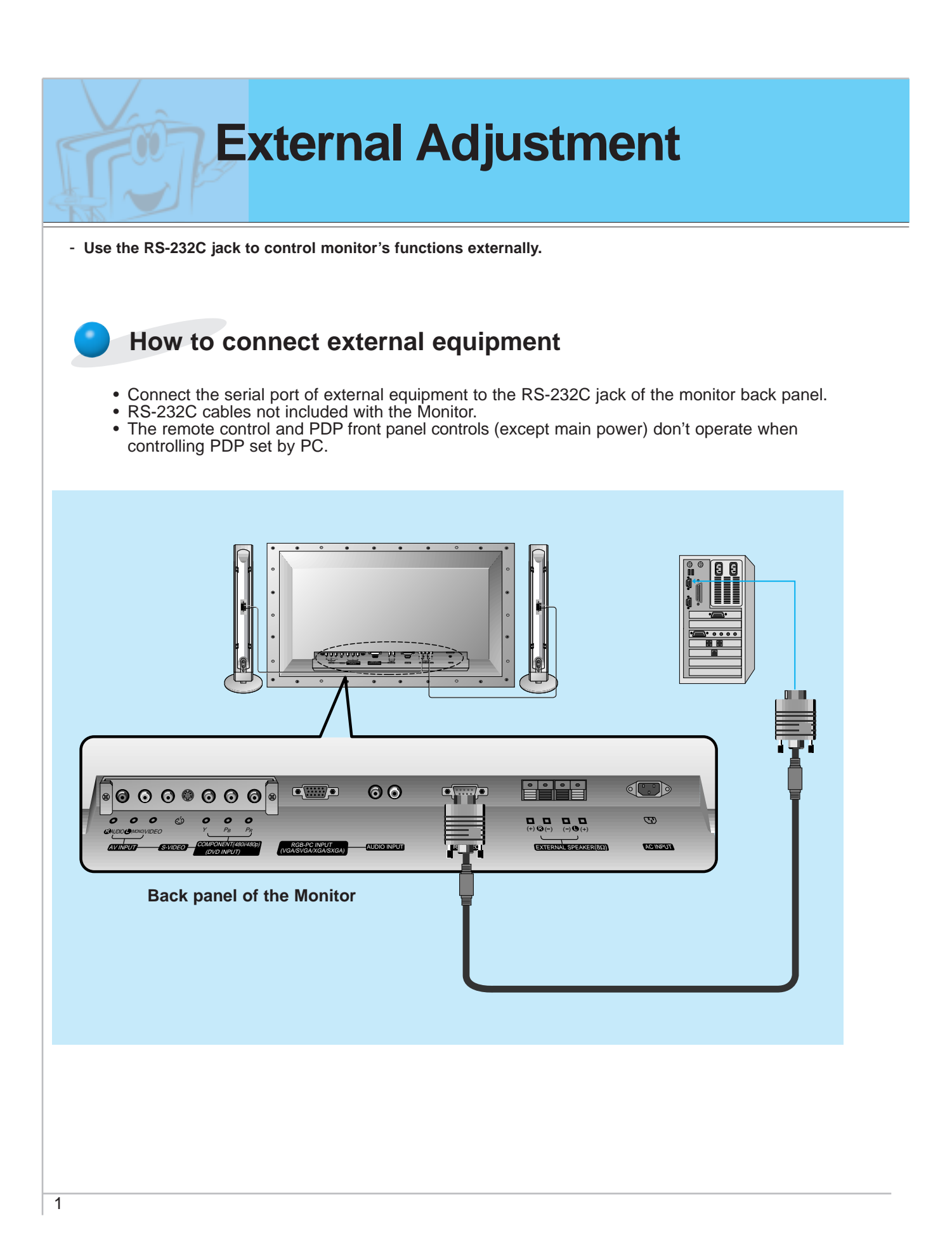

| Type of connector : D-Sub 9-pin male |                      |  |  |  |
|--------------------------------------|----------------------|--|--|--|
| No.                                  | Pin name             |  |  |  |
| 1                                    | No connection        |  |  |  |
| 2                                    | RXD (Receive data)   |  |  |  |
| 3                                    | TXD (Transmit data)  |  |  |  |
| 4                                    | DTR (DTE side ready) |  |  |  |
| 5                                    | GND                  |  |  |  |
| 6                                    | DSR (DCE side ready) |  |  |  |
| 7                                    | RTS (Ready to send)  |  |  |  |
| 8                                    | CTS (Clear to send)  |  |  |  |
| 9                                    | No Connection        |  |  |  |

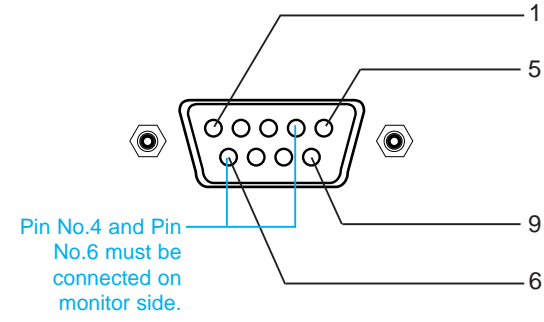

- \* Use a crossed (reverse) cable.
- \* Cable can be reversed in either a 3 wire or 7 wire configuration (see the configuration diagrams below).
- \* Note that if a 3wire configuration is used, a jumper must be placed across pins 4 (DTR) and 6 (DSR) on the PDP. (The remote control and the front buttons on the PDP ate inoperable while this cable is being used.)
- \* Note to technicians It is possible to alternate between the PC and the remote control when using a 7 wire connecting cable. When the control line (PC 4 to PDP 6) is high, the monitor is controlled by the PC, when it is controlled by the remote control.

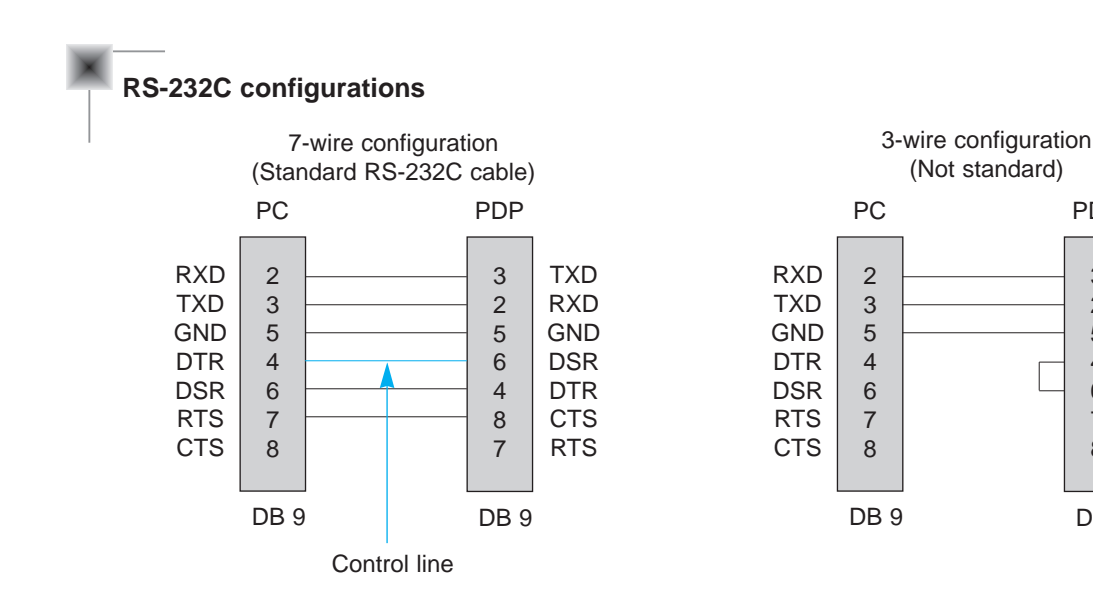

## TXD RXD GND DTR DSR

PDP

3

2

5

4

6

7

8

DB 9

RTS

CTS

Special features

Picture & Sound

First step

Monitor overview

Connections

**Basic operation** 

Sleep timer

Others

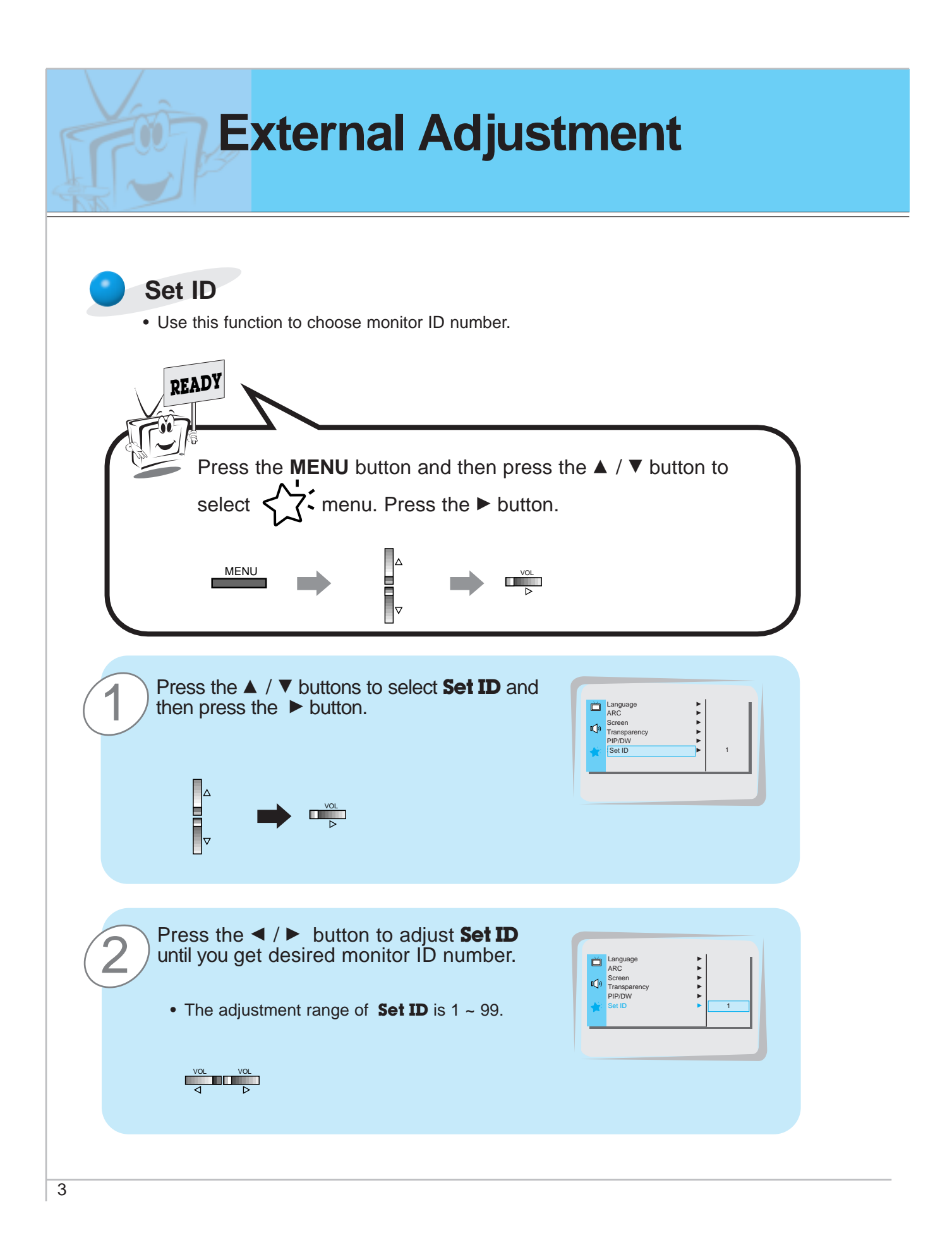

- Use the RS-232C jack to control monitor's functions externally.

#### **Communication Parameters**

Band rate

2400 bps (UART)

Data length

Parity

- 8 bits None
- Stop bit 1
- Communication code
  ASCII code

**Command Reference List** 

\* When the command interval is vacant for more than 4 seconds, thereafter a received Command 1 will be recognized. Be careful in power command especially.

| 01. Power            | р | 0 ~ 1  |
|----------------------|---|--------|
| 02. Input Select     | i | 0 ~ 3  |
| 03. Aspect Ratio     | r | 0 ~ 2  |
| 04. Screen mute      | m | 0 ~ 1  |
| 05. Volume mute      | W | 0 ~ 1  |
| 06. Volume control   | V | 0 ~ 64 |
| 07. Contrast         | k | 0 ~ 64 |
| 08. Brightness       | b | 0 ~ 64 |
| 09. Color            | С | 0 ~ 64 |
| 10. Tint             | t | 0 ~ 64 |
| 11. Sharpness        | S | 0 ~ 64 |
| 12. OSD select       | d | 0 ~ 1  |
| 13. Abnormal state   | а | 0 ~ 1  |
| 14. PIP/DW           | Z | 0 ~ 3  |
| 15. PIP input select | е | 0 ~ 1  |
| 16. PIP sound select | u | 0 ~ 1  |
| 17. PIP position     | х | 0 ~ 3  |
| 18. remote control   | j | 0 ~ 1  |
| adjustment mode      |   |        |

#### Transmission/Receiving Protocol

#### **Transmission**

[Command][ ][Set ID][ ][Data][Cr]

| * | [Command] | : To control PDP set.                      |
|---|-----------|--------------------------------------------|
| * | [Set ID]  | : You can adjust the set ID to choose      |
|   |           | desired monitor ID number in special       |
|   |           | menu. Adjustment range is 1 ~ 99.          |
|   |           | When selecting Set ID '0', every connected |
|   |           | PDP set is controlled.                     |
| * | [DATA]    | : To transmit command data.                |
|   |           | Transmits 'FF' data to data read mode.     |
| * | [Cr]      | : Carriage Return                          |
|   |           | ASCII code '0x0D'                          |
| * | []        | : ASCII code 'space (0x20)'                |

#### OK Acknowledge

[Set ID][:][OK][x][Data][x]

\* The PDP set transmits ACK based on this format when receiving normal data. At this time, if the data is data read mode, it indicates present status data. If the data is data write mode, it returns the data of the PC.

#### Error Acknowledge

#### [Set ID][:][NG][x]

\* The PDP set transmits ACK based on this format when receiving abnormal data of no operated functions or communication error. First step

Monitor overview

4

Others

# **External Adjustment**

#### 01. Power (Command:p)

To control the Power On/Off of the PDP set.

Transmission

#### [p][ ][Set ID][ ][Data][Cr]

- Data 0 : Power Off
  - 1 : Power On

<u>Ack</u>

[Set ID][:][OK][x][Data][x]

- Data 0 : Power Off 1 : Power On
- ► To show Power On/Off.

#### <u>Transmission</u>

#### [p][ ][Set ID][ ][FF][Cr]

#### <u>Ack</u>

[Set ID][:][OK][x][Data][x]

- Data 0 : Power Off
  - 1 : Power On (RGB)
  - 2 : Power On (Video)
  - 3 : Power On (Component)
  - 4 : Power On (S-Video)
- \* If other functions transmit 'FF' data based on this format, Ack data feeds back present status about each function.

#### 02. Input select (Command:i)

To select input source of PDP set You can also select input source by using the Input select button of the remote control.

#### Transmission

[i][ ][Set ID][ ][Data][Cr]

#### Data 0 : RGB

- 1 : AV
  - 2 : Component
- 3 : S-AV

#### <u>Ack</u>

#### [Set ID][:][OK][x][Data][x]

- Data 0 : RGB
  - 1 : AV
  - 2 : Component
  - 3 : S-AV

#### 03. Aspect Ratio (Command:r)

To adjust the screen format You can also adjust the screen format by using the ARC button of the remote control or in special menu.

#### Transmission

| [r][ ][Set ID][ ][Data][Cr] | [r][ ][Set ID][ ][Data][Cr] |  |
|-----------------------------|-----------------------------|--|
|-----------------------------|-----------------------------|--|

- Data 0 : Wide screen (16:9)
  - 1 : Normal screen (4:3)
  - 2 : Full screen (Zoom)

#### <u>Ack</u>

#### [Set ID][:][OK][x][Data][x]

- Data 0 : Wide screen (16:9)
  - 1 : Normal screen (4:3)
  - 2 : Full screen (Zoom)
- \* With the PC input, you can select either 16:9 or 4:3 screen aspect ratio.

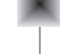

#### 04. Screen mute (Command:m)

► To select screen mute on/off

#### <u>Transmission</u>

- [m][ ][Set ID][ ][Data][Cr]
- Data 0 : Screen mute on (Picture off) 1 : Screen mute off (Picture on)
- Ack

#### [Set ID][:][OK][x][Data][x]

Data 0 : Screen mute on (Picture off) 1 : Screen mute off (Picture on)

#### 05. Volume mute (Command:w)

To control volume mute on/off You can also adjust mute with using mute button of remote control.

#### Transmission

#### [w][ ][Set ID][ ][Data][Cr]

- Data 0 : Volume mute on (Volume off)
  - 1 : Volume mute off (Volume on)

#### <u>Ack</u>

[Set ID][:][OK][x][Data][x]

- Data 0 : Volume mute on (Volume off)
  - 1 : Volume mute off (Volume on)

#### 06. Volume control (Command:v)

 To adjust volume You can also adjust volume with using volume button of remote control.

#### **Transmission**

[v][ ][Set ID][ ][Data][Cr]

Data Min : 0 ~ Max : 64 \* Refer to 'Real data mapping' as shown below.

<u>Ack</u>

[Set ID][:][OK][x][Data][x]

Data Min: 0 ~ Max: 64

#### 07. Contrast (Command:k)

 To adjust screen contrast You can also adjust contrast in Picture menu.

#### Transmission

[k][ ][Set ID][ ][Data][Cr]

Data Min : 0 ~ Max : 64 \* Refer to 'Real data mapping' as shown below.

<u>Ack</u>

#### [Set ID][:][OK][x][Data][x]

Data Min: 0 ~ Max: 64

#### 08. Brightness (Command:b)

 To adjust screen brightness You can also adjust brightness in Picture menu.

#### <u>Transmission</u>

[b][ ][Set ID][ ][Data][Cr]

Data Min : 0 ~ Max : 64 \* Refer to 'Real data mapping' as shown below.

#### <u>Ack</u>

#### [Set ID][:][OK][x][Data][x]

Data Min: 0 ~ Max: 64

#### 09. Color (Command:c) To adjust the screen color You can also adjust color in Picture menu. Transmission [c][ ][Set ID][ ][Data][Cr] Data Min: 0 ~ Max: 64 \* Refer to 'Real data mapping' as shown below. <u>Ack</u> [Set ID][:][OK][x][Data][x] Data Min: 0 ~ Max: 64 10. Tint (Command:t) To adjust the screen tint You can also adjust tint in Picture menu Transmission [t][ ][Set ID][ ][Data][Cr] Data Red: 0 ~ Green: 64 \* Refer to 'Real data mapping' as shown below. <u>Ack</u> [Set ID][:][OK][x][Data][x] Data Red: 0 ~ Green: 64 11. Sharpness (Command:s) To adjust the screen sharpness You can also adjust sharpness in Picture menu Transmission [s][ ][Set ID][ ][Data][Cr] Data Min: 0 ~ Max: 64 \* Refer to 'Real data mapping' as shown below. Ack [Set ID][:][OK][x][Data][x] Data Min: 0 ~ Max: 64 \* Real data mapping 0 : Step 0 A : Step 10 F : Step 15 10 : Step 16 64 : Step 100 6

First step

**Monitor overview** 

Connections

**Basic operation** 

Sleep timer

Picture & Sound

Special features

Others

## **External Adjustment**

#### 12. OSD select (Command:d)

► To select OSD (On Screen Display) on/off

**Transmission** 

[d][ ][Set ID][ ][Data][Cr]

Data 0 : OSD off

1 : OSD on

<u>Ack</u>

[Set ID][:][OK][x][Data][x]

Data 0 : OSD off

1 : OSD on

\* The remote control and PDP front panel controls (except main power) don't operate when controlling PDP set by PC.

#### 13. Abnormal state (Command:a)

To recognize an abnormal state

Transmission

[a][ ][Set ID][ ][FF][Cr]

<u>Ack</u>

[Set ID][:][OK][x][Data][x]

Data 0 : OK

- 1 : Fan alarm
- 2 : 5V down

3 : AC down

\* This function is "read only".

#### 14. PIP/DW (Command:z)

To control PIP (Picture In Picture) or twin picture(DW). You can also control PIP/DW with using pip/twin picture button of the remote control or in a special menu.

Transmission

#### [z][ ][Set ID][ ][Data][Cr]

Data 0 : PIP/DW off

- 1 : PIP (small)
- 2 : PIP (large)
- 3 : Twin picture (DW)

#### <u>Ack</u>

[Set ID][:][OK][x][Data][x]

Data 0 : PIP/ DW off

- 1 : PIP(small)
- 2 : PIP(large)
- 3 : Twin picture(DW)
- \* PIP only works in the following resolutions: RGB PC 640x480(VGA) / 800x600(SVGA) / 1024x768(XGA) (only in vertical frequency 60Hz), Component 480p / 720p / 1080i.
- \* Twin picture works only in the following resolutions: RGB PC 640x480(VGA) (only in vertical frequency 60Hz), Component 480p.

#### 15. PIP input select (Command:e)

To select input source for sub picture in PIP You can also adjust volume with using PIP input button of remote control or in special menu.

#### **Transmission**

[e][ ][Set ID][ ][Data][Cr]

- Data 0 : AV (VIDEO)
  - 1 : COMPONENT
  - 2 : S-AV (S-VIDEO)

#### <u>Ack</u>

[Set ID][:][OK][x][Data][x]

Data 0 : AV (VIDEO)

- 1 : COMPONENT
- 2 : S-AV (S-VIDEO)
- \* COMPONENT source only works in 480i input signal.

7

# Picture & Sound Sp

#### 16. PIP sound select (Command:u)

To select main or sub (inset) sound for PIP/Twin picture. You can also select sound select in PIP/DW of special menu.

#### **Transmission**

#### [u][ ][Set ID][ ][Set ID][Cr]

- Data 0 : Main picture sound 1 : Sub picture sound
- Ack

#### [Set ID][:][OK][x][Data][x]

- Data 0 : Main picture sound
- 1 : Sub picture sound
- \* COMPONENT source only works in 480i input signal.

### 17. PIP position (Command:x)

To select sub picture position for PIP You can also adjust the sub picture position with using position button of remote control or in PIP/DW of special menu.

#### Transmission

#### [x][ ][Set ID][ ][Data][Cr]

- Data 0 : Right down on screen
  - 1 : Left down on screen
    - 2 : Left up on screen
    - 3 : Right up on screen

#### <u>Ack</u>

#### [Set ID][:][OK][x][Data][x]

- Data 0 : Right down on screen
  - 1 : Left down on screen
  - 2 : Left up on screen
  - 3 : Right up on screen

#### 18. Change into Remote control adjustment mode (Command:j)

To control the PDP set with remote control when connecting the cable.

#### Transmission

#### [j][ ][Set ID][ ][Set ID][Cr]

Data 1 : Remote control adjustment mode

#### <u>Ack</u>

#### [Set ID][:][OK][x][Data][x]

- Data 0 : PC adjustment mode
  - 1 : Remote control adjustment mode
- \* If external equipment commands the PDP set to "change into remote control adjustment mode", only the remote control can adjust the picture. To revert the PDP to external adjustment, turn it off and then on again.